# 

TMS | Das Technische Management System

Funktionsliste zum Release

#### MAQSIMA GmbH

Am TÜV 1 D-66280 Sulzbach Tel.: +49 (0) 68 97 / 506 41 Fax: +49 (0) 68 97 / 506 491

| Version               | 1.0                                  |
|-----------------------|--------------------------------------|
| Datei                 | Inf_Releases_MAQSIMA_TMS_10.2.0.docx |
| Dokument erstellt am  | 26.11.2024                           |
| Dokument erstellt von | Karsten Lehmann                      |
| Letzte Änderung am    | 16.12.2024                           |
| Letzte Änderung von   | Karsten Lehmann                      |
| Freigabe QS am        | Olga Furman                          |
| Freigabe QS von       | 16.12.2024                           |

## Änderungshistorie

| Version | Änderung von | Datum                   | Status         |
|---------|--------------|-------------------------|----------------|
| 1.0     | KL           | 26.11.2024 - 16.12.2024 | Ersterstellung |
|         |              |                         |                |

## Mitgeltende Dokumente

| Nr. | Dokumentname                       | Beschreibung                                                                              | Datum | Autor   |
|-----|------------------------------------|-------------------------------------------------------------------------------------------|-------|---------|
| 1   | Systemanforderungen<br>MAQSIMA TMS | Voraussetzungen an Hard- und Software<br>für den einwandfreien Betrieb von<br>MAQSIMA TMS |       | MAQSIMA |

## Inhaltsverzeichnis

| 1 | Auslieferungsumfang und Installation                                     | 5  |
|---|--------------------------------------------------------------------------|----|
|   | 1.1 Allgemeine Auslieferungsinformationen                                | 5  |
|   | 1.2 Kompatibilitätsmatrix                                                | 6  |
| 2 | Allgemein                                                                | 7  |
|   | 2.1 Mandantenauswahl beim Anmelden                                       | 7  |
|   | 2.2 Facelift Login/Portal                                                | 7  |
|   | 2.3 Bilder zu Datensätzen über Kamera aufnehmen                          | 8  |
|   | 2.4 Sortierung von Arbeitsplänen in eigenen Maßnahmen                    | 9  |
| 3 | Technische Objekte und Plätze                                            | 10 |
|   | 3.1 Aktualisierung von Dokumenten                                        | 10 |
|   | 3.2 Bilder zu Technischen Objekten und Plätzen                           | 10 |
|   | 3.3 Anderungsassistent für die Organisationseinheiten zu TO/TP           | 11 |
|   | 3.4 Verknüpfung von Techn. Objekten (unabhängig der Struktur)            | 11 |
| 4 | Betriebsanweisung                                                        | 13 |
| _ | 4.1 Uberarbeitung der hinterlegten Datei                                 | 13 |
| 5 | Terminkalender                                                           | 14 |
|   | 5.1 Suche nach Terminen mit Objekten ohne Verantwortlichkeit             | 14 |
|   | 5.2 Neuer spezieller Empfänger "Vorgesetzter – hinterlege Person"        | 14 |
| 6 | Getahrstoffverwaltung                                                    | 15 |
|   | 6.1 Informationsermittlung: ArbMedVV                                     | 15 |
|   | 6.2 Beurteilungsgrundlage: neue Satzarten "H-Satz mit Expositionsweg …". | 16 |
| - | 6.3 Inhaltsstoff: Uberarbeitung Probenahmezeitpunkt                      | 16 |
| 1 |                                                                          | 17 |
|   | 7.1 Maisnanmenkatalog                                                    | 1/ |
|   | 7.1.1 Maisnanmenkalalog-Link bei der Anzeige der Maisnanmen-Delails.     |    |
|   | 7.2 Dethebsahweisung                                                     | 17 |
|   | 7.2.1 Darstellung der Gultigkeiten                                       | 17 |
|   | 7.2.2 Dethebsahweisung. Genenerung einer QR-Code-Schabione               | 17 |
|   | 7.3 Geraniuungsbeurtenung                                                | 10 |
|   | 7.3.1 Darstellung der ermittelten Maßnahmen                              | 10 |
|   | 7.3.2 Darstellung der ernittellen Mashannen                              |    |
|   | 7.5.5 Deaktwerting der personnenen ravonternanktion                      |    |
|   | 7.4 1 Zusätzliche Rechte für Fin- und Auslagern                          |    |
|   | 7.5 Schadstoffkataster                                                   |    |
|   | 7.5.1 Darstellung und Filterung des Status                               | 22 |
| 8 | Neue Systemeinstellungen                                                 | 23 |
| 9 | Berichtswesen                                                            | 24 |
| 1 | 0 Fehlerkorrekturen                                                      |    |
| 1 | 1 Anhang: E-Mail-TAGs                                                    |    |
| • | 11.1 Bereich Störung / Mangel / Auftrag                                  | 27 |
|   | 11.2 Bereich Terminkalender                                              | 29 |
|   | 11.3 Bereich Betriebsanweisung                                           | 32 |
|   | 11.4 Bereich Technisches (Sammel-) Objekt                                | 33 |
|   | 11.5 Bereich Gefährdungsbeurteilung                                      | 34 |
|   | 11.6 Bereich Sicherheitsdatenblatt.                                      | 35 |
|   | 11.7 Bereich Schulung/Unterweisung                                       | 35 |
|   | 11.8 Bereich Person                                                      | 35 |
|   | 11.9 Bereich Quellen-Import                                              | 36 |
|   |                                                                          |    |

## 1 Auslieferungsumfang und Installation

## **1.1** Allgemeine Auslieferungsinformationen

Das Release umfasst folgende Dateien:

- tms\_setup\_x64-10.2.0.exe (für 64bit Betriebssysteme)
- tms\_10.2.0\_mit\_EDI\_10.2.0\_ear.zip

Für Kunden mit TMS Web Explorer (Web-Applikation):

• tms\_we\_10.2.0.war.zip

Gegenüber dem Release MAQSIMA TMS 10.0.x gab es Datenbankanpassungen. Die Datenbankversion wird die **1031.0**.

## 1.2 Kompatibilitätsmatrix

|                                |          |                      | TMS-V    | /ersion  |                                                                                                    |   |
|--------------------------------|----------|----------------------|----------|----------|----------------------------------------------------------------------------------------------------|---|
|                                | 9.4      | 9.6                  | 9.8      | 10.0     | 10.2                                                                                                    |   |
| Quellen-Update                 |          |                      |          |          |                                                                                                    | _ |
| Q1/2024                        | <b>~</b> | ~                    | ×        |          |                                                                                                    |   |
| Q2/2024                        |          | ×                    | <b>~</b> | <b>~</b> | ×                                                                                                    |   |
| Q1/2025 für 10.0               |          |                      | ×        | ~        | ×                                                                                                    |   |
| Q1/2025 für 10.2               |          |                      |          | ×        | <ul> <li>Image: A second second s</li></ul> |   |
|                                |          | •                    |          |          |                                                                                                    |   |
| Web Explorer                   |          |                      |          |          |                                                                                                    |   |
| 9.4                            | ~        | ×                    |          |          |                                                                                                    |   |
| 9.6                            |          | <b>&gt;</b>          | ×        |          |                                                                                                    |   |
| 9.8                            |          |                      | ~        | ×        |                                                                                                    |   |
| 10.0                           |          |                      |          | <b>~</b> | ×                                                                                                    |   |
| 10.2                           |          |                      |          |          | ~                                                                                                    |   |
|                                |          | •                    |          |          |                                                                                                    |   |
| Applikationsserver             |          |                      |          |          |                                                                                                    |   |
| Amazon Corretto<br>11.0.10.9.1 | ~        | ~                    | ×        |          |                                                                                                    |   |
| Amazon Corretto<br>17.0.7.7.1  |          | ×                    | ~        | ~        | ~                                                                                                    |   |
| Wild-Fly 12.0                  | <b>~</b> | <ul> <li></li> </ul> | ×        |          |                                                                                                    |   |
| Wild-Fly 28.0                  |          | ×                    | ~        | ~        | <ul> <li>Image: A second second s</li></ul> |   |

 Diese Versionen sind f
ür die Verwendung der entsprechenden TMS-Version freigegeben bzw. kompatibel

> Diese Versionen dürfen ab der entsprechenden TMS-Version nicht mehr verwendet werden und werden auch nicht mehr supported

MAQSîMA

Renutzer

Kennwort

.....

Mandant

wort änder

MUST Mustermann GmbH

🕕 Bitte wählen Sie den gewünschten Mandanten aus 🗙

- ANMELDEN

kl

0

## 2 Allgemein

## 2.1 Mandantenauswahl beim Anmelden

Entsprechend der NIS2 Richtlinie (EU-Richtlinie 2022/2555 für Netzwerk- und Informationssicherheit) wird beim Anmelden das Mandantenauswahlfeld erst nach Eingabe des Kennworts und nicht schon nach Eingabe eines bestehenden Kürzels vorgeblendet.

Falls keine Mandantentrennung lizenziert ist oder die angemeldete Person nur Zugriff auf einen Mandanten hat, wird man automatisch ohne Mandantenauswahleingabe angemeldet.

Abbildung 1 - Mandantenauswahl erfolgt erst nach erfolgreichem Login

## 2.2 Facelift Login/Portal

Das Anmeldefenster und das Portal wurden einem Facelift unterzogen und die Optik mehr der Unternehmensidentität der MAQSIMA angepasst.

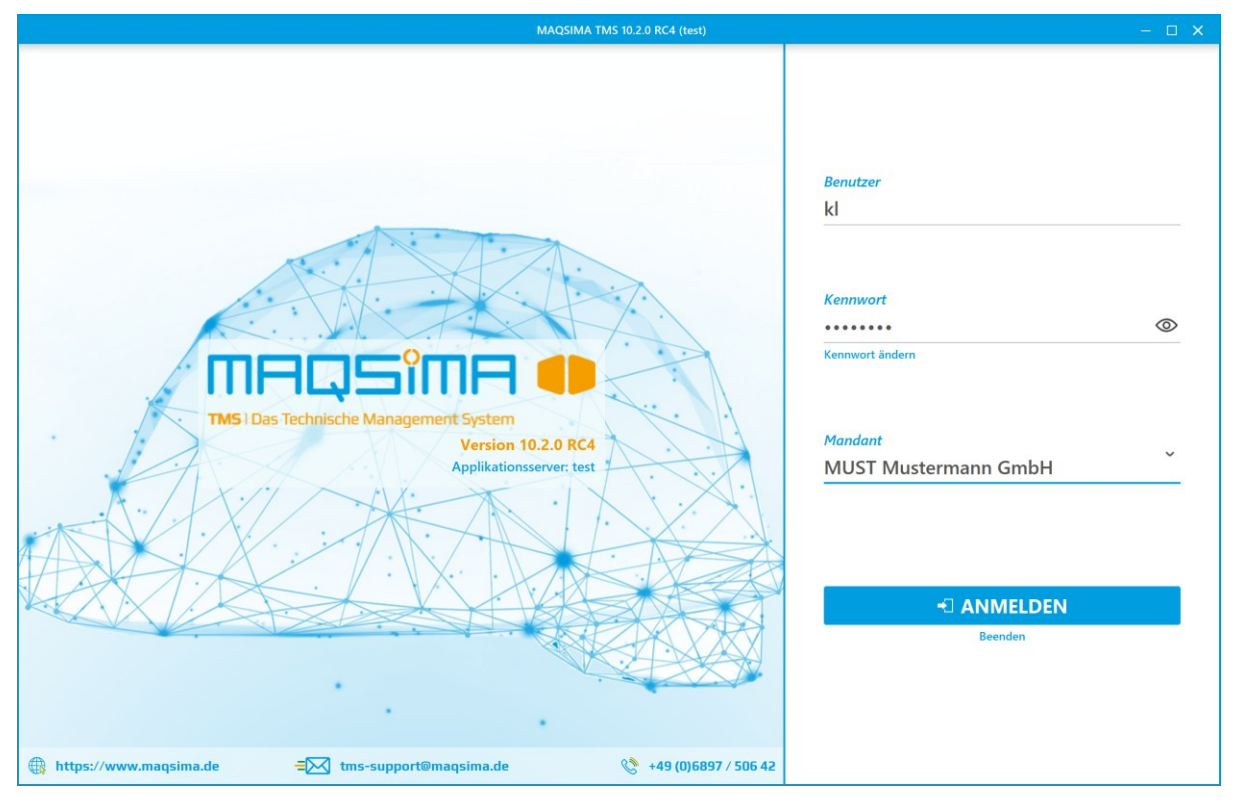

Abbildung 2 - Geänderte Darstellung Login

Im Zuge dessen wurden beim Anmelden auch Teile der NIS2-Richtlinie umgesetzt. Zusätzlich zu den Umsetzungen aus Kapitel 2.1 können bei Problemen mit der Authentifizierung keine detaillierten Fehlermeldungen mehr abgerufen werden.

Im Portal können Favoriten definiert werden. Fährt man mit der Maus über eine Portalkachel, erscheint in der oberen rechten Ecke ein Sternsymbol. Ein Klick darauf fügt das entsprechende Modul oder den Bereich den Favoriten hinzu. In der Favoritenansicht werden anschließend ausschließlich die ausgewählten Module angezeigt. Zusätzlich stehen Anpassungsmöglichkeiten für die Darstellung der Moduleinträge zur Verfügung, wie etwa die horizontale oder vertikale Ausrichtung sowie die Option, Untertitel ein- oder auszublenden. Außerdem kann zwischen einem dunklen und einem hellen Design gewählt werden.

|                                                                                                    |                                                                                          | - 🗆 O<br>A 🐼 🛄 <b>?</b>                                                                                                    |
|----------------------------------------------------------------------------------------------------|------------------------------------------------------------------------------------------|----------------------------------------------------------------------------------------------------|
|                                                                                                    | TMS I Das Technische Management System<br>Version 10.2.0 RC4<br>Applikationsserver: test | 6 8 9 0                                                                                                    |
| Gefahrstoffe<br>Verwaltung von Gefahrstoffen,<br>Gefahrstoffverzeichnis,<br>Informationsermittiung | Gefährdungsbeurteilungen<br>Verwaltung von<br>Gefährdungsbeurteilungen                   | Schadstoffkataster<br>Verwalten und Bewerten von<br>schadstoffhaltigen Stoffen in Gebäuden.                                     |
| Lagerverwaltung<br>Verwaltung der Lagerbestände                                                    | Stammdaten       Pflege der systemweiten Stammdaten                                      | Störungen und Mängel<br>Verwalten von Aufträgen zur Störungs-<br>oder Mangelbearbeitung                                         |
| Hierarchische Strukturierung von<br>Technischen Plätzen, Objekten und<br>Sammelobjekten            | Terminkalender       Bearbeitung von Terminen                                            | Schulung und Unterweisung<br>Verwaltung von Schulungen,<br>Unterweisungen und<br>arbeitsmedizinischen<br>Vorsorgeuntersuchungen |
| Web Explorer<br>Aufruf des Web Explorer im Browser                                                 | Historie<br>und Audittrail                                                               | Export<br>Export von Maßnahmenkatalogen                                                                                         |

Abbildung 3 - Geänderte Darstellung Portal

## 2.3 Bilder zu Datensätzen über Kamera aufnehmen

An Stellen im System, an denen ein Bild hinterlegt werden kann (z.B. Artikel, Techn. Objekte), kann ab sofort das Bild auch direkt über eine Kamera aufgenommen werden, sofern eine Kamera zur Verfügung steht.

| Allgemein Teo        | hnische Klassifizierung • Maßnahmen • | Ansprechpartner | Technisches Datenblatt • | Standort | Verwaltung Workflow |
|----------------------|---------------------------------------|-----------------|--------------------------|----------|---------------------|
| Nummer               | 02600                                 | Strukturcode    | CL-CG-02600              |          |                     |
| Bezeichnung          | Außenbeleuchtung                      |                 |                          |          |                     |
| Alt. Bezeichnung     |                                       |                 |                          |          |                     |
| Verantwortlich       | Thomas Rosche (tr)                    |                 |                          | × ^      |                     |
| Organisationseinheit | 🏦 MAQS Standort München               | × 🚨 9. 🚠        |                          | - 1      |                     |
| Status               | In Betrieb                            |                 |                          |          |                     |
|                      |                                       |                 |                          |          | ۵                   |
|                      |                                       |                 |                          |          |                     |

Abbildung 4 - Zugriff auf die Kamera, um ein Bild am Techn. Objekt zu hinterlegen

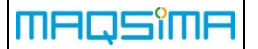

## 2.4 Sortierung von Arbeitsplänen in eigenen Maßnahmen

In selbst erstellten Maßnahmen innerhalb von Maßnahmenkatalogen, Gefährdungsbeurteilungen und Zusatzterminen können hinzugefügte Arbeitspläne flexibel sortiert werden. Maßnahmen aus Quellen, erkennbar am Sperrsymbol, sind von der Sortierung ausgenommen. Die Sortierung erfolgt über die Pfeiltasten am Rand der Arbeitsplantabelle.

|    | Qualifikation | Dokument                | Arbeitsplan/Maßnahmeninhalt • | Messung | Bemerkung | I |
|----|---------------|-------------------------|-------------------------------|---------|-----------|---|
|    | Kenner        |                         | Bezeichnung                   |         | geschützt | + |
| 56 |               | Maßnahmen zur Stromab   | schaltung                     |         |           |   |
| 57 |               | Durchführung der notwen | ndigen Wartungsarbeiten       |         |           | Ť |
| 58 |               | Maßnahmen zur Wiederin  | ntebriebnahme der Anlage      |         |           |   |

Abbildung 5 - Individuelle Sortierung von Arbeitsplänen in Maßnahmen

## 3 Technische Objekte und Plätze

## 3.1 Aktualisierung von Dokumenten

Über den neuen Systemparameter

Assistenzgesteuerte Aktualisierung von Dokumenten an Techn. Objekten und Plätzen nach Aktivierung einer neuen Dokumentrevision

kann eine halbautomatisierte Aktualisierung von Dokumenten an Technischen Objekten und Plätzen vorgenommen werden. Halbautomatisiert deshalb, da nach Freigabe eines Dokuments ein Assistent ermittelt, an welchen Objekten und Plätzen die vorherige Version des Dokuments hinterlegt ist und diese Trefferliste dem Anwender zur Aktualisierung vorgeschlagen wird. Der Benutzer selbst kann dann entscheiden, an welchen Technischen Objekten und Plätzen das Dokument auf die aktuelle Version geändert werden soll.

| Dol      | <b>cum</b> | ent-Verweise             | aktualisieren                                   |                                               |              |     |
|----------|------------|--------------------------|-------------------------------------------------|-----------------------------------------------|--------------|-----|
| Dies     | es Do      | kument ist folgenden Teo | :hnischen Objekten oder Technischen Plätzen zug | eordnet. Sie können die bisherige Version des | Dokuments du |     |
| are e    | arctact    |                          |                                                 |                                               |              |     |
|          | i          | Nummer / Kürzel          | Bezeichnung                                     | Strukturcode                                  | Status       | (   |
| <b>~</b> | <b>Ø</b>   | M1                       | Motor 1                                         |                                               | 0            |     |
|          | <b>Ø</b>   | M2                       | Motor 2                                         |                                               | 0            |     |
|          | ۹¢         | M3                       | Motor 3                                         |                                               | 0            |     |
|          |            |                          |                                                 |                                               |              |     |
|          |            |                          |                                                 |                                               |              |     |
|          |            |                          |                                                 |                                               |              |     |
|          |            |                          |                                                 |                                               |              |     |
|          |            |                          |                                                 |                                               |              |     |
|          |            |                          |                                                 |                                               |              |     |
|          |            |                          |                                                 | 🛞 Schließen                                   |              | MEN |
|          |            |                          |                                                 |                                               |              |     |

Abbildung 6 - Assistent zur Aktualisierung von Dokumenten

## 3.2 Bilder zu Technischen Objekten und Plätzen

An Technischen Objekten und Plätzen kann ab sofort im Allgemein-Register ein Bild hinterlegt werden, welches das TO/TP beschreibt.

| Technischer Platz    |                 |                            |              |                               |        |                 |
|----------------------|-----------------|----------------------------|--------------|-------------------------------|--------|-----------------|
| Technisch            | es Datenblatt   | Standort                   | Verwaltung   | Workflow                      | Zähler | Bemerkung       |
| Allgemein            |                 | Technische Klassifizierung |              | Maßnahmen                     |        | Ansprechpartner |
| Strukturkürzel       | EP              |                            | Strukturcode | Wird beim Speichern generiert |        |                 |
| Bezeichnung          | Elbphilharmonie |                            |              |                               |        | <b>A</b>        |
| Alt. Bezeichnung     |                 |                            |              |                               |        |                 |
| Verantwortlich       |                 |                            |              |                               | ^      |                 |
| Organisationseinheit |                 |                            |              |                               | ۵. ا   |                 |
| Kategorie            | 👘 00250 Gebäude |                            |              |                               |        |                 |
| Anzahl               |                 |                            | Einheit      | P                             | 9, T ~ |                 |
| Lagerort             |                 |                            |              |                               |        | 1               |

Abbildung 7 - Bilder an Techn. Objekten und Plätzen hinterlegen

## 3.3 Änderungsassistent für die Organisationseinheiten zu TO/TP

Über einen neuen Änderungsassistenten lassen sich die Organisationseinheiten zu Technischen Objekten und Plätzen in Summe anpassen. Der Zugriff auf den Assistenten wird über ein weiteres Recht geregelt:

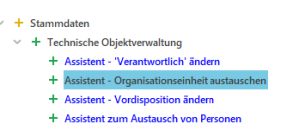

Abbildung 8 - Neues Recht zum Zugriff auf den Organisationstauschassistent

Der Assistent selbst lässt sich aus den Stammdatenverwaltungen zu Technischen Objekten und Plätzen über das Kontextmenü aufrufen. Ausgeschlossen sind Verwaltungen zu gesperrten Kategorien und alle Kategorien die als WHG-Anlage bzw. WHG-Standort eingestuft wurden. Bei diesen sind die Abhängigkeiten zu den Organisationseinheiten zu groß, um einen Austausch der Organisationseinheit über den Assistenten zu ermöglichen.

| - 2 476                                                                                                    | IAnlago für Horzung Domot Kondonest oberirdisch                                                                                                    | _          |
|----------------------------------------------------------------------------------------------------|----------------------------------------------------------------------------------------------------|------------|
| Änderungsassiste                                                                                                    | nt für Organisationseinheit                                                                                                    | ×          |
| Der Assistent ermöglicht das<br>berücksichtigenden Objekte<br>Nach Eingabe der zukünftige<br>Objekte geändert, die zu den | Hinterlegen oder Ändern der Organisationseinheit an mehreren Objekten. Im ersten Schritt können Sie die zu<br>und bisherige Organisationseinheit über Filter einschränken.<br>en Organisationseinheit werden im 2. Schritt alle Objekte angezeigt, die den gewählten Filtern entsprechen. Es werden nur di<br>n Filter "Organisationseinheit (bisher)" passen. | e          |
| <ul> <li>Objekte aller Kategorien</li> </ul>                                                                              |                                                                                                    |            |
| Objekte der Kategorie                                                                                                    | Q. T ~                                                                                                    |            |
| Objektart                                                                                                    | <ul> <li>Technische Objekte</li> <li>Technische Plätze</li> <li>Keine Einschränkung</li> </ul>                                                                                                    |            |
| Objekt-Filter                                                                                                    |                                                                                                    |            |
| Bezeichnung                                                                                                    |                                                                                                    |            |
| Verantwortlich                                                                                                    | ^                                                                                                    |            |
| Strukturcode                                                                                                    |                                                                                                    |            |
| Objekt                                                                                                    | 町■~                                                                                                    |            |
| Alle Objekte unterhalb                                                                                                    | ^                                                                                                    |            |
| Technische Klassifizierung                                                                                                | Q. T. ~                                                                                                    |            |
| Organisationseinheit                                                                                                    |                                                                                                    |            |
| Organisationseinheit ist ni                                                                                               | icht gesetzt                                                                                                    |            |
| Bisher                                                                                                    | Ändern zu 🏦 MUST Mustermann GmbH 🛛 🗙 🗳 🍳                                                                                                    | <b>.</b> # |
|                                                                                                    | 🛞 Schließen 📑 Weiter 🥑 ÄNDER                                                                                                    | (N         |

Abbildung 9 - Organisationstausch-Assistent

## **3.4 Verknüpfung von Techn. Objekten (unabhängig der Struktur)**

Die Technische Objektstruktur bietet eine praktische Möglichkeit, Technische Objekte und Plätze zu gliedern. Viele Kunden verwenden diese Struktur, um Objekte entsprechend ihrer räumlichen Anordnung in Standorte, Gebäude, Räume usw. zu organisieren. MAQSIMA

In bestimmten Fällen reicht diese räumliche Gliederung jedoch nicht aus, da zusätzlich Verknüpfungen zwischen Technischen Objekten erforderlich sein können. Dies ist beispielsweise der Fall, wenn Objekte standortübergreifend Teil einer größeren Anlage sind, wie etwa eine Heizungsanlage, die mehrere Gebäude umfasst.

Um solche Abhängigkeiten abzubilden, wurde im System das Feld "Gehört zu" im Register "Workflow" des Technischen Objekts ergänzt. Dieses Feld ermöglicht es, zusätzlich zur räumlichen Strukturierung in der Objektstruktur, Beziehungen zwischen Anlagen darzustellen.

|                |                   |                   |        | <br>       |            |   |
|----------------|-------------------|-------------------|--------|------------|------------|---|
| Standort       | Verwaltung        | Workflow          | Zähler | Bemerkung  |            | S |
|                |                   |                   |        |            | _          |   |
| Externe Nummer |                   |                   |        |            |            |   |
| Artikel        |                   |                   |        | 📄 IIII 🔍 ` | т ~        |   |
| Im Lager       | _                 |                   |        |            |            |   |
|                |                   |                   |        |            |            |   |
| Gehört zu      | 02750 Zentralheiz | zung Gebäude A () |        | X 🗄 📖 d' , | <b>r</b> ~ |   |
|                |                   |                   |        |            |            |   |

Abbildung 10 - Strukturübergreifende Verknüpfung von Techn. Objekten

## 4 Betriebsanweisung

## 4.1 Überarbeitung der hinterlegten Datei

Die neue Aktion "Datei separat ändern", die im Kontextmenü des Stammdatums der Betriebsanweisung verfügbar ist, ermöglicht es, die der Betriebsanweisung zugeordnete Datei unabhängig vom Revisionsstatus zu bearbeiten. So können beispielsweise systemgenerierte Dateien nachträglich in Bezug auf ihre Formatierung optimiert werden.

| Åndern             Neu                Kopieren               Xuchen               Ø Geltungsbereich ändern               Dat               Im               Neu               Strg-N          Allgemein             Geltungsbereich               Geltungsbereich               Mexium               Strg-N               Mex               Strg-N                 Kenner             00228               Mexium               Suchen               Strg-N               Deaktivieren               Suchen               Strg-F |  |
|----------------------------------------------------------------------------------------------------|--|
| Allgemein       Geltungsbereich •       Wesentliche Änderung       Review       Bemerkung       Historie       X       Deaktivieren         Kenner <sup>O</sup> 00228       Suchen       Strg-K                                                                                                    |  |
| Kenner 00228 Suchen Strg-F                                                                                                    |  |
| Kenner 00228 Suchen Strg-F                                                                                                    |  |
|                                                                                                    |  |
| Bezeichnung Abfüllen von Flüssiggas in Kleinstflaschen Q Revisionshistorie                                                                                                    |  |
| Kategorie Tätigkeiten mit Arbeitsmitteln 🥖 Gültigkeit der Revision ändern                                                                                                    |  |
| Verantwortlich <u>Organisationseit</u> 🖉 Geltungsbereich ändern                                                                                                    |  |
| Dateiname 🖻 BA arbeitsmittelbezogen mit Unterschrift-of-20240510-080934.rtf 🥖 Datei separat ändern                                                                                                    |  |

Abbildung 11 - Kontextmenü zur Stammdatenpflege Betriebsanweisung

Die Aktion ist über ein separates Recht

Stammdatum | Betriebsanweisung | Betriebsanweisung | Datei separat ändern

abgesichert. Wird die Aktion ausgeführt, kann der gewählte Datensatz bzgl. der hinterlegten Datei angepasst werden. Entweder wird die bestehende Datei geöffnet und überarbeitet oder es kann auch eine neue Datei gewählt werden. Jegliche Änderung diesbezüglich wird in der Historie protokolliert, allerdings wird die vorherige Datei nicht gesichert!

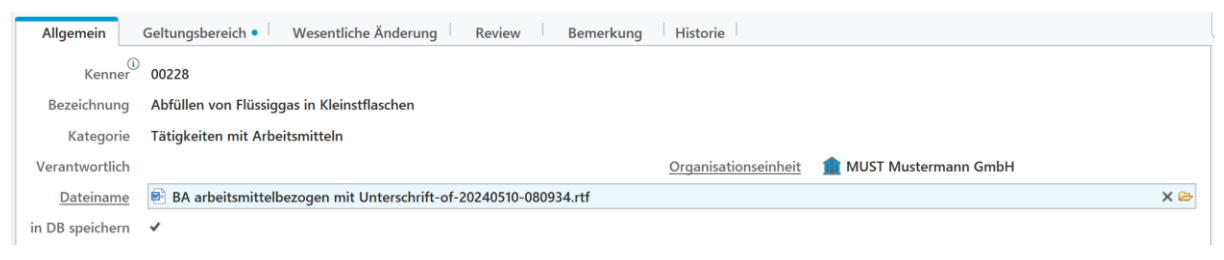

Abbildung 12 - Nachträgliche Überarbeitung der hinterlegten Datei

## 5 Terminkalender

## 5.1 Suche nach Terminen mit Objekten ohne Verantwortlichkeit

Erweiterung der Terminsuche, um Termine zu Objekten zu finden, welche keine Verantwortlichkeit beinhalten.

| Allgemein Sti       | irung/Mangel/Auftrag Techn. Objekte / Plätze Personen Maßnahme Zeitachse Status Bearbeitun                                     |
|---------------------|----------------------------------------------------------------------------------------------------|
| Allgemein Verantw   | ortlich Ansprechpartner Adresse                                                                                                |
| ③ Verantwortungst   | räger, rechtlicher Objektverantwortlicher, Auftraggeber, usw. Wenn eine Abtellung oder Gruppe eingetragen ist, entspricht dies |
| Abteilung           | 1 Q T ~                                                                                                    |
| Gruppe              | Q, T ~                                                                                                    |
| Verantwortlicher    | <b>1</b> Q T ∨                                                                                                    |
| Stellvertreter      | Q. T ~                                                                                                    |
| Ext. Unternehmen    | Q. T. ~                                                                                                    |
| Objekte, für die ic | h direkt oder indirekt verantwortlich bin <sup>O</sup>                                                                         |
| Objekte, für die ke | ine Verantwortlichkeit definiert ist <sup>22</sup>                                                                             |
|                     | 0 Objekte, bei denen keine Abteilung, Gruppe oder Person als Verantwortlich eingetragen ist.                                   |

Abbildung 13 - Neue Checkbox um Termine ohne Objektverantwortlichkeit zu finden

## 5.2 Neuer spezieller Empfänger "Vorgesetzter – hinterlege Person"

Neuer spezieller Empfänger "Vorgesetzter der hinterlegten Person": Dieser ermöglicht es, bei Personenterminen die Vorgesetzten der jeweiligen Teilnehmer automatisch zu informieren. Der spezielle Empfänger ist im Bereich "Terminkalender" in der Stammdatenpflege unter "E-Mailverteiler" verfügbar. Er kann beispielsweise eingesetzt werden, um bei Schulungen oder Unterweisungen die Vorgesetzten der betroffenen Personen direkt zu benachrichtigen.

| Allgemein Person                                                                                              | Rolle Freie E-Mail •    | Ansprechpartnertyp        | Spezielle Empfänger |  |  |  |  |
|----------------------------------------------------------------------------------------------------|-------------------------|---------------------------|---------------------|--|--|--|--|
| $\odot$ Bitte definieren Sie, welche Personen zu benachrichtigen sind und erfassen Sie ggf. einen Grund dazu. |                         |                           |                     |  |  |  |  |
| Schulung / Unterweisung —                                                                                     |                         |                           |                     |  |  |  |  |
| <ul> <li>Hinterlegte Person<sup>①</sup></li> </ul>                                                            |                         |                           |                     |  |  |  |  |
| - Vorgesetzter - hinterlegte Pe                                                                               | erson                   |                           |                     |  |  |  |  |
| Störung/Mangel/Auftrag —                                                                                      | ① Die Vorgesetzten alle | r dem Termin hinterlegten | Personen            |  |  |  |  |

Abbildung 14 - Erweiterung der speziellen Empfänger zu E-Mailverteiler aus dem Bereich "Terminkalender"

MADZIMF

## 6.1 Informationsermittlung: ArbMedVV

Kunden, welche die Informationsermittlung mit dem Verfahren der Beurteilungsgrundlagen erstellen, steht ein weiterer Bereich "ArbMedVV - Inhaltsstoffe" zur Verfügung, über den ein Gefährdungs- und Belastungsfaktor und Schutzmaßnahmen, gemäß vorab zu definierender Inhaltsstoffe ermittelt werden kann.

Zunächst einmal steht in den Beurteilungsgrundlagen eine weitere Gefährdungsart "ArbMedVV-Inhaltsstoffe" zur Verfügung. Unter dieser können alle Inhaltsstoffe gelistet werden, die entsprechende Gefahr darstellen.

| 00300                 | ArbMedVV - Inhaltsstoffe                                                                                                    |    |
|-----------------------|----------------------------------------------------------------------------------------------------|----|
| 00690                 | Gefährdungen anhand der Inhaltsstoffe gemäß ArbMedVV                                                                                     |    |
| 00270                 | Physikalisch-chemische Gefährdung (Brandgefahr)                                                                                          |    |
| 00680                 | Brandgefahr - anhand der H-Sätze/R-Sätze; Flammpunkt, brennbarer Stoff                                                                   |    |
| 00890                 | Physikalisch-chemische Gefährdung (Weitere Brand- und Ex-Gefahren))                                                                      |    |
| 00900                 | Bestimmung anhand der H-Sätze - unabhängig von der Freisetzung, Menge<br>und Luftwechselrate                                             |    |
| 00880                 | Physikalisch-chemische Gefährdung (Explosionsgefahr (Ex-Atmosphäre))<br>Explosionsgefahr - Berechnung über Explosionsgrenze und Molmasse |    |
| Allgemein Beurteilung | Umweltgefährdung<br>Anhand der H-Sätze/R-Sätze und Satzarten WGK                                                                         |    |
| Nummer                | Sonstige Gefährdungen (mit H-Sätzen)                                                                                                    |    |
| Bezeichnung           | Gefährdung aufgrund von bestimmten H-Sätzen (z.B. Metallkorosiv) (eigen                                                                  | e  |
| Gefährdungsart        | ArbMedVV - Inhaltsstoffe                                                                                                    | ×× |

Abbildung 15 - Neue Gefährdungsart "ArbMedVV - Inhaltsstoffe"

Zur Definition der Inhaltsstoffe kann die Satzart "Inhaltsstoff" verwendet werden, welche als einzige bei der Regeldefinition zur Verfügung steht.

| Satzart      |                        | Inhaltsstof |
|--------------|------------------------|-------------|
| Inhaltsstoff |                        |             |
| Inhaltsstoff | 07450 Arsen            |             |
| Inhaltsstoff | 12650 Aluminiumfluorid |             |
|              |                        |             |

Abbildung 16 - Hinterlegung der jeweiligen Inhaltsstoffe

Bei der Informationsermittlung (kurz IE) werden dann anhand der zugewiesenen Gefahrstoffe die jeweiligen Inhaltsstoffe ermittelt. Wurden diese in den Regeln zur Gefährdungsart "ArbMedVV – Inhaltsstoffe" hinterlegt, wird eine entsprechende Einstufung in der IE ausgelöst.

| Zu mindestens einem zugewiesenen Gefah<br>(Kontextmenue - rechte Maustaste).<br>Zu mindestens einem zugewiesenen Gefah | nrstoff w                                                                                                   | Details der Gefährdu               | sentliche Änderung Gefahrstoff" gek<br>ngsberechnung | ennzeichnet I  | Ritte aktualisieren Sie di | e Zuweisung auf dem Register "Gefahr | und Arbeitsstoff"     |       |
|----------------------------------------------------------------------------------------------------|----------------------------------------------------------------------------------------------------|------------------------------------|------------------------------------------------------|----------------|----------------------------|--------------------------------------|-----------------------|-------|
| Informationsermittlung allgemein                                                                                       | iefahr- u                                                                                                   | Übersicht aller Berechnungsgrundla | gen, die zu der ermittelten Einstufun                | g beitragen. D | Die höchste Einstufung v   | vird als Ergebnis übernommen.        |                       |       |
| Dermale Gefährdung                                                                                                    |                                                                                                    | 🔲 Nur die höchste Gefährdung anz   | eigen                                                |                |                            |                                      |                       |       |
| Gefährdung der Augen                                                                                                   | R                                                                                                    |                                    |                                                      |                |                            |                                      | Die für das jeweilige | 1     |
| Inhalative Gefährdung                                                                                                  |                                                                                                    | Gefahr- und Arbeitsstoff           | Inhaltsstoff                                         |                | Satzart                    | Einstufung                           |                       |       |
| Orale Gefährdung                                                                                                    |                                                                                                    | 11137 AE_Geruchsvernichter Citrus  | 11880 Alkohol   Ethanol   Ethylalk                   | Inhaltsstoff   |                            |                                      | licht festgelegt      | ~     |
| ArbMedVV - Inhaltsstoffe                                                                                               | Rau                                                                                                    | MO100-AE6 DUPLI-COLOR Lin.m        | 15540 2-Butanon   Butanon   Met                      | Inhaltsstoff   |                            |                                      | licht festgelegt      | ~     |
| Physikalische / Chemische Gefährdung                                                                                   | Luftv                                                                                                    | Rivolta S.L.X. Rapid Aerosol 05008 | 11880 Alkohol   Ethanol   Ethylalk                   | Inhaltsstoff   |                            |                                      | licht festgelegt      | ~     |
| Umweltgefährdung                                                                                                    |                                                                                                    | SUPER ENTEISER SPRAY 09488         | 11880 Alkohol   Ethanol   Ethylalk                   | Inhaltsstoff   |                            |                                      | 12 2024 12:11:17      |       |
| Sonstige Gefährdungen (mit H-Sätzen)                                                                                   | 1                                                                                                    |                                    |                                                      |                |                            |                                      | 2.12.2024 12:11:17    |       |
| Sonstige Gefährdungen (ohne H-Sätze)                                                                                   | 0 Di                                                                                                    |                                    |                                                      |                |                            | 8 SCHLIESSEN                         |                       |       |
|                                                                                                    | Berechnetes Ergebnis 📙 Mittel Schutzmaßnahmengruppe Dermale Gefährdung - ArbmedVV/ArbmedVV   Enthält Inhalt |                                    |                                                      |                |                            |                                      |                       | bei ^ |

Abbildung 17- Auswertung der neuen Gefährdungsart - Darstellung der Inhaltsstoffe, die zu der Einstufung geführt haben

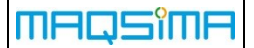

## 6.2 Beurteilungsgrundlage: neue Satzarten "H-Satz mit Expositionsweg …"

Kunden, die die Informationsermittlung mithilfe der Beurteilungsgrundlagen durchführen, können für die Gefährdungsarten *Dermal, Inhalativ* und *Oral* zusätzliche Satzarten als Auslöser für Gefährdungen verwenden. Je nach Gefährdungsart stehen folgende Satzarten zur Verfügung:

- H-Satz mit Expositionsweg ,nicht spezifiziert'
- H-Satz mit Expositionsweg ,dermal | oral | inhalativ' (abhängig von der Gefährdungsart)

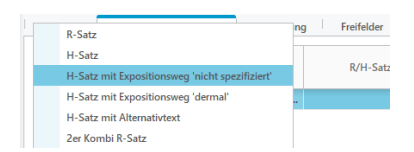

Abbildung 18 - Erweiterte Regelbildung über die Satzarten zur Gefährdungsart Dermal

Die erweiterte Regelbildung erfordert auch eine Anpassung der Pflege von H-Sätzen. Diese Funktion ist verfügbar, wenn die Informationsermittlung auf Basis der Beurteilungsgrundlagen erfolgt.

Für H-Sätze mit Alternativtexten kann der entsprechende Expositionsweg entweder in der Stammdatenpflege oder während der SDB-Pflege angegeben werden. Dabei kann der Expositionsweg bei den Alternativtexten vom Hauptsatz abweichen.

Bei der Auswertung der Beurteilungsgrundlagen wird der hinterlegte Expositionsweg berücksichtigt. Anhand dieses Wertes wird entschieden, ob die Gefährdungsart inklusive ihrer Einstufung ausgelöst wird – analog zu den bestehenden Regeln.

| Ändern - H-Satz (Alternativtext) |                        |                |      |           |  |  |  |  |
|----------------------------------|------------------------|----------------|------|-----------|--|--|--|--|
| Allgemein                        | Bemerkung Histori      | e              |      |           |  |  |  |  |
| Bezeichnung                      | Schädigt die Organe (b | iei Einatmen). |      |           |  |  |  |  |
| Expositionsweg                   | Nicht spezifiziert     | Dermal         | Oral | Inhalativ |  |  |  |  |

Abbildung 19 - Spezifikation des Expositionswegs bei Pflege der H-Sätze bzw. der Alternativtexte

## 6.3 Inhaltsstoff: Überarbeitung Probenahmezeitpunkt

Die Benamung und Auswahlmöglichkeiten der Probenahmezeitpunkte zu den biologischen Grenzwerten eines Inhaltsstoffs wurde an die aktuelle Version der TRGS 903 angepasst.

## 7 Web Explorer

## 7.1 Maßnahmenkatalog

#### 7.1.1 Maßnahmenkatalog-Link bei der Anzeige der Maßnahmen-Details

Werden Maßnahmen über Links im Web Explorer geöffnet und die Detaildarstellung in einem eigenen Tab veranlasst, so ist in dieser Detaildarstellung jetzt auch der zugrunde liegende Maßnahmenkatalog aufgeführt. Über den dargestellten Link, kann dann zu dem kompletten Katalog gesprungen werden.

| OID              | 3261                                                                 |
|------------------|----------------------------------------------------------------------|
| Bezeichnung      | Abschmieren 6 Monate                                                 |
| Verbindlichkeit  | Nicht definiert                                                      |
| Maßnahmenkatalog | Wartung für Ersatzteile [82, Revision: 3, Gültigkeit: ab 16.12.2014] |
| Terminberechnung |                                                                      |
| Zyklus           | 6 Monate                                                             |

Abbildung 20 - Darstellung der Maßnahmendetails inkl. Katalog

## 7.2 Betriebsanweisung

#### 7.2.1 Darstellung der Gültigkeiten

Zusätzlich zu den bestehenden Informationen werden ab dieser Version auch die Daten "Gültig ab" und "Gültig bis" in jeweils einer eigenen Spalte mit dargestellt.

| Betriebsanweisungen |                 |        |                  |             |         |             | 2             |   |
|---------------------|-----------------|--------|------------------|-------------|---------|-------------|---------------|---|
| <b>*</b> \$         | <del>()</del> ÷ | Nr. \$ | Bezeichnung *    | Kategorie 🖨 | Rev. \$ | Gültig ab 🛊 | Gültig bis \$ | * |
| ☆                   |                 | 00242  | Bildschirmarbeit |             | 2       | 17.10.2022  | 17.12.2022    | * |

Abbildung 21 - Zusätzliche Darstellung der Gültigkeitsdaten

#### 7.2.2 Betriebsanweisung: Generierung einer QR-Code-Schablone

Statt überarbeitete Betriebsanweisungen stets in der aktuellen Version auszuhängen, können nun QR-Code-Schablonen direkt aus dem Web Explorer erstellt werden. Diese Schablonen enthalten lediglich grundlegende Informationen zur jeweiligen Betriebsanweisung, wie etwa den Arbeitsbereich. Der darauf platzierte QR-Code ermöglicht es, die Betriebsanweisung durch Scannen des Codes digital abzurufen oder herunterzuladen. Dabei wird sichergestellt, dass stets die aktuell freigegebene Version der Betriebsanweisung verfügbar ist.

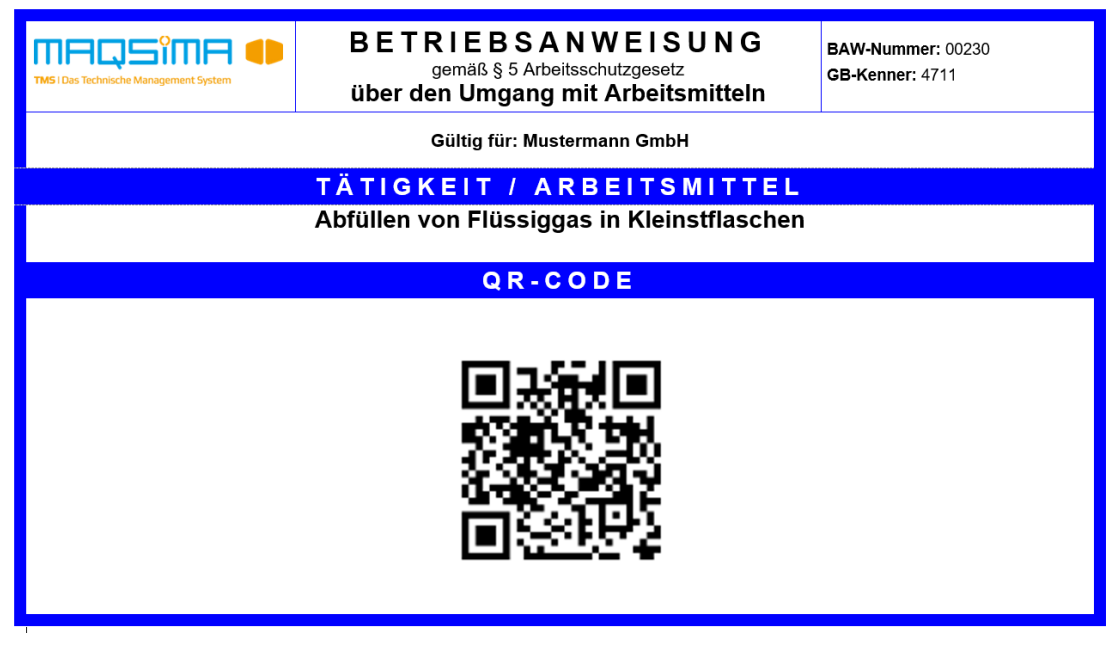

Abbildung 22 - Beispielausgabe einer BAW mit QR-Code

Damit der Zugriff auf die Schablonen aus dem Web Explorer funktioniert, müssen diese zunächst in der Stammdatenpflege Berichtsvorlagen unter dem Bereich "Betriebsanweisung (Web Explorer)" hinterlegt werden. Dabei werden folgende zwei Arten unterschieden:

- BA: Tätigkeiten mit Arbeitsmittel
- BA: Tätigkeiten mit Gefahrstoffen

Vorlagen für die Schablonen können über den Support oder ihren Consultant angefragt werden.

| Name                                                                                                   | Bereich                         | Revision | Status |  |  |  |  |  |
|----------------------------------------------------------------------------------------------------|---------------------------------|----------|--------|--|--|--|--|--|
| BA Tätigkeiten mit Arbeitsmittel - QR-Code-Schablone                                                   | Betriebsanweisung (WebExplorer) | 2        |        |  |  |  |  |  |
| BA Tätigkeiten mit Gefahrstoffen - QR-Code-Schablone                                                   | Betriebsanweisung (WebExplorer) | 2        | ۲      |  |  |  |  |  |
| BAW Verzeichnis                                                                                        | Betriebsanweisung (WebExplorer) | 1        | •      |  |  |  |  |  |
| Ändern 🖹 Neu 🖹 Kopieren 🗙 Deaktivieren 🔍 Suchen      Allgemein Berichtsgenerierung Bernerkung Historie |                                 |          |        |  |  |  |  |  |
| Name BA Tätigkeiten mit Arbeitsmittel - QR-Code-Schablone                                              |                                 |          |        |  |  |  |  |  |
| Berichtstyp 🛛 🖻 RTF (Rich Text Format)                                                                 |                                 |          |        |  |  |  |  |  |
| Bereich Betriebsanweisung (WebExplorer)                                                                |                                 |          |        |  |  |  |  |  |

Abbildung 23 - Berichtsvorlagen in den Stammdaten registrieren

Damit der Zugriff über den Web Explorer funktioniert, müssen die Schablonen danach in den folgenden Systemeinstellungen aufgenommen werden:

Betriebsanweisung: Berichtsvorlage zum Druck der Details von BAW zu Tätigkeiten mit Arbeitsmitteln

Betriebsanweisung: Berichtsvorlage zum Druck der Details von BAW zu Tätigkeiten mit Gefahrstoffen

Letztendlich gibt es noch ein zusätzliches Recht, über das bestimmt werden kann, welche Benutzer einen Detail-QR-Ausdruck aus dem Web Explorer generieren dürfen:

Web Explorer | Betriebsanweisungen | Detailausdruck herunterladen

Sind die Schablonen in den Systemeinstellungen definiert und das Recht dem Benutzer zugewiesen, steht ein zusätzlicher Button in der Übersicht der Betriebsanweisungen zur Verfügung, der je nach selektierter Betriebsanweisung, die entsprechende QR-Code-Schablone generiert und dem Anwender als Download zur Verfügung stellt.

| <sup>&gt;</sup> وا    | Filter      | Kleinstflaschen | ×        | 📄 ★ nur Favoriten anzeigen        | Detailausdruck here | Interladen | 🛓 BAW-Ve    | rzeichnis herunte | rladen |
|-----------------------|-------------|-----------------|----------|-----------------------------------|---------------------|------------|-------------|-------------------|--------|
| Betriebsanweisungen 2 |             |                 |          |                                   |                     |            |             |                   |        |
| <b>*</b> ÷            | <b>()</b> ÷ | Nr. \$          | Bezeichn | ung 🔺                             | Kategorie 🕏         | Rev. \$    | Gültig ab 💲 | Gültig bis ‡      | *      |
| ☆                     |             | 00228           | Abfüllen | von Flüssiggas in Kleinstflaschen | B                   | 2          | 10.05.2024  | 10.07.2024        | *      |
| 527                   |             | 00230           | Abfüllen | von Flüssiggas in Kleinstflaschen |                     | 2          | 10.05.2024  | 10.07.2024        | *      |

Abbildung 24 - Zugriff auf den Ausdruck über einen zusätzlichen Button

## 7.3 Gefährdungsbeurteilung

#### 7.3.1 Darstellung der Gültigkeiten

Zusätzlich zu den bestehenden Informationen werden ab dieser Version auch die Daten "Gültig ab" und "Gültig bis" in jeweils einer eigenen Spalte mit dargestellt.

| Gefährdungsbeurteilung |       |       |                                             |             |        |             |              |   |  |  |
|------------------------|-------|-------|---------------------------------------------|-------------|--------|-------------|--------------|---|--|--|
| *                      | ÷ 🗘 ÷ | Nr. ‡ | Bezeichnung 🗸                               | Kategorie 🛊 | Rev. ‡ | Gültig ab ‡ | Gültig bis ‡ | * |  |  |
| Ľ                      | T     | 532   | Umgang mit Gefahrstoffen - Lacke / Aerosole | bGB         | 6      | 14.07.2020  | 14.09.2020   | * |  |  |
| Ľ,                     |       | 646   | Umgang mit Flüsssäure                       | bGB         | 1      | 28.04.2023  | 28.06.2023   | * |  |  |

Abbildung 25 - Zusätzliche Darstellung der Gültigkeitsdaten

#### 7.3.2 Darstellung der ermittelten Maßnahmen

Die neue Systemeinstellung

#### Gefährdungsbeurteilung: Register 'Ermittelte Maßnahmen' anzeigen

Detailregister ermöglicht es. ein zusätzliches der Darstellung in der Gefährdungsbeurteilungsinformationen zu aktivieren. In diesem Register werden die Inhalte aus dem Bereich "Maßnahmen ermitteln" angezeigt, die im Rahmen der Gefährdungsbeurteilung ermittelt wurden. Dabei werden Gefährdungen, die nicht relevant sind. sowie bereits umgesetzte Schutzmaßnahmen automatisch ausgeblendet.

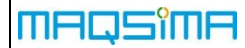

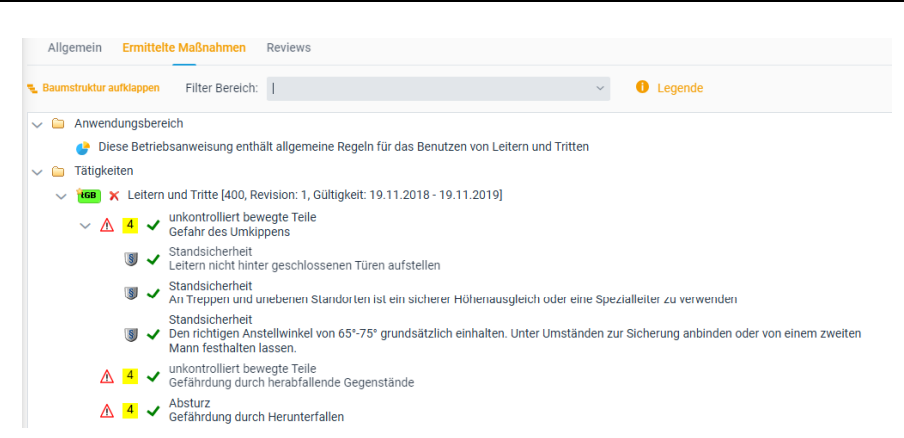

Abbildung 26 - Darstellung der Informationen aus dem "Maßnahmen ermitteln" Bereich der GB

Im Unterschied zur Gefährdungsbeurteilung im TMS-System werden in diesem Register nur die Bereiche aufgeführt, die tatsächlich in der jeweiligen Gefährdungsbeurteilung bearbeitet wurden.

Funktionen des Registers

- **Baumstruktur aufklappen:** Mit einem Klick auf den Button "Baumstruktur aufklappen" kann der gesamte Informationsbaum ausgeklappt werden.
- Filter Bereich: Über die Auswahlbox "Filter Bereich" lässt sich der Baum auf spezifische Bereiche vorfiltern. Zur Auswahl stehen nur die Bereiche, die in der aktuellen Gefährdungsbeurteilung betrachtet wurden.
- Legende: Eine ausführliche Symbolerklärung kann über die Legende aufgerufen werden.

Wird ein Datensatz in dem Baum selektiert, so wird in dem rechts neben dem Baum dargestellten Detailbereich weitere Information aufgeführt. So werden z.B. Bemerkungen, Symbole oder Anhänge zusätzlich dem Anwender zur Verfügung gestellt. Wird eine sogenannte Mustermaßnahme ausgewählt, erscheint zusätzlich ein Maßnahmenlink. Dieser ermöglicht den Zugriff auf alle relevanten Informationen zur Maßnahme.

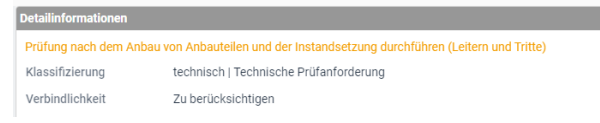

Abbildung 27 - Darstellung der Detailinformationen zu einer Mustermaßnahme

| MAQSîMA                       |                                                                           | MAQSIMA TMS 10.2.0                                                                                                    | Funktionsliste |
|-------------------------------|---------------------------------------------------------------------------|----------------------------------------------------------------------------------------------------|----------------|
| Beze<br>Verb<br>Vera<br>Klase | eichnung<br>pindlichkeit<br>intwortungsträger                             | Prüfung nach dem Anbau von Anbauteilen und der Instandsetzung durchführen (Leitern und Tritte)<br>Zu berücksichtigen<br>Arbeitgeber oder dessen Beauftragter<br>technisch Uschnische Britfenforderung |                |
| Terr<br>Zyklu                 | ninberechnung<br>us                                                       | Einzelmaßnahme                                                                                                    |                |
| Verb<br>Toler<br>Toler        | vindlichkeit<br>ranz vorher<br>ranz nachher                               | Zu berücksichtigen<br>Keine<br>Keine                                                                                                    |                |
| Qual                          | lifikationen<br>Zur Prüfung befähigte Persor<br>sitspläne                 | 1                                                                                                    |                |
| Anw                           | <ul> <li>Überprüfung von Leitern</li> <li>endbare Rechtsnormen</li> </ul> | und Tritten                                                                                                    |                |

Abbildung 28 - Vollständige Informationen zur Maßnahme nach Aufruf des Maßnahmenlinks

#### 7.3.3 Deaktivierung der persönlichen Favoritenfunktion

Analog zur Betriebsanweisung kann nun auch im Bereich Gefährdungsbeurteilung die persönliche Favoriten-Funktion deaktiviert werden. Dadurch können Gefährdungsbeurteilungen direkt in TMS bestimmten Benutzern zugewiesen werden, ohne dass diese die Zuordnung selbst ändern können.

Zur Deaktivierung der Favoritenauswahl im Web Explorer steht ab sofort die folgende Systemeinstellung zur Verfügung:

#### Gefährdungsbeurteilung: GBs im Web Explorer als 'Favorit' kennzeichnen

#### Erweiterung Excel-Auswertung

Um eine Übersicht darüber zu erhalten, welchen Personen Gefährdungsbeurteilungen zugeordnet wurden, wurde die Excel-Auswertung um die Option **"Favoriten"** erweitert. Wird diese Option aktiviert, listet die Auswertung für jede Gefährdungsbeurteilung alle Personen auf, die sie als Favorit markiert haben.

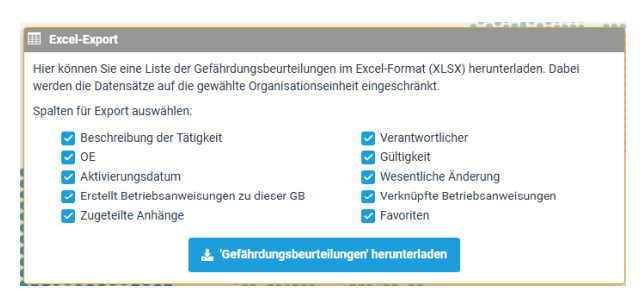

Abbildung 29 – Um Favoriten erweiterter Excelexport

MAQSîMA

## 7.4 Lagerverwaltung

#### 7.4.1 Zusätzliche Rechte für Ein- und Auslagern

Durch zwei zusätzliche Rechte kann der Zugriff auf die Funktionen "Einlagern" bzw. "Auslagern" in der Lagerverwaltung dediziert gesteuert werden.

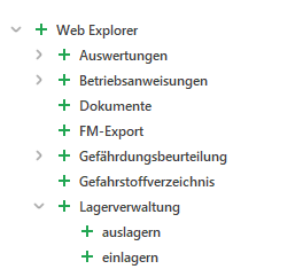

Abbildung 30 - Zusätzliche Rechte im Web Explorer

## 7.5 Schadstoffkataster

#### 7.5.1 Darstellung und Filterung des Status

Der Status zu einem Schadststoffkatastereintrag ist ab sofort auch direkt in der Tabelle ersichtlich. Weiterhin wurde die bestehende Suche um die Filterung nach dem Status ergänzt. Bei der Suche ist auch eine Mehrfachauswahl möglich.

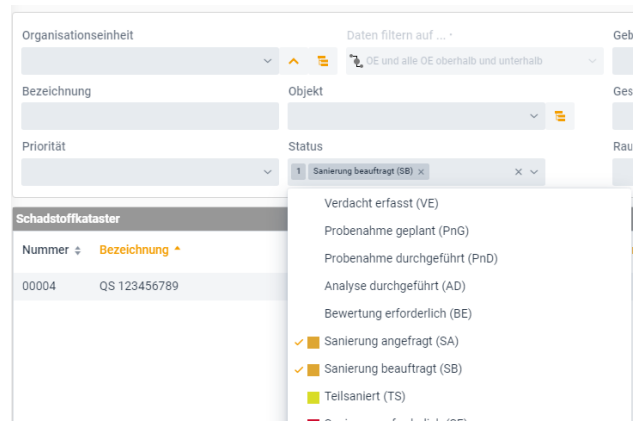

Abbildung 31 - Filterung nach Status mit Mehrfachauswahl

## 8 Neue Systemeinstellungen

Folgende neue Systemeinstellungen sind ab sofort im System verfügbar:

| Bereich                        | Systemeinstellung                                                                                                    |
|--------------------------------|----------------------------------------------------------------------------------------------------|
| Technische<br>Objektverwaltung | Assistenzgesteuerte Aktualisierung von Dokumenten an Techn. Objekten<br>und Plätzen nach Aktivierung einer neuen Dokumentrevision<br>- Ja / Nein* |
|                                | Zusätzliche Felder bei Filterung berücksichtigen <b>(erweitert)</b><br>- Neue Auswahlmöglichkeit: "Gehört zu – Externe Nummer"                    |
| Web Explorer                   | Betriebsanweisung: Berichtsvorlage zum Druck der Details von BAW zu<br>Tätigkeiten mit Arbeitsmitteln<br>- Nicht definiert*                       |
|                                | Betriebsanweisung: Berichtsvorlage zum Druck der Details von BAW zu<br>Tätigkeiten mit Gefahrstoffen<br>- Nicht definiert*                        |
|                                | Gefährdungsbeurteilung: Register 'Ermittelte Maßnahmen' anzeigen<br>- Ja / Nein*                                                                  |
|                                | Gefährdungsbeurteilung: GBs im Web Explorer als 'Favorit' kennzeichnen<br>- Ja* / Nein                                                            |

\* Standardeinstellung nach Aktualisierung auf die neue Programmversion

## 9 Berichtswesen

Das Einspielen der neuen Vorlagen ist obligatorisch. Generell wurden die Schablonen an die Programmänderungen und neuen Funktionalitäten der Version 10.2 angepasst. Die Schablonen für Gefährdungsbeurteilungen bilden den aktuellen Stand der Technik ab.

Folgende Schablonen wurden neu erstellt bzw. fachlich überarbeitet:

| Bereich                                  | Name                  | Ablageort im Dateisystem                                                             |
|------------------------------------------|-----------------------|--------------------------------------------------------------------------------------|
| Betriebsanweisung<br>(aus Techn. Objekt) | BA Technisches Objekt | /Stammdaten/Betriebsanweisung/BA aus<br>Technischen Objekt/BA Technisches Objekt.rtf |
| Betriebsanweisung<br>(aus Techn. Platz)  | BA Technischer Platz  | /Stammdaten/Betriebsanweisung/BA aus<br>Technischen Platz/BA Technischer Platz.rtf   |
| H-Satz                                   | H-Sätze               | /Stammdaten/Gefahrstoff/H-Satz/Details.rtf                                           |
| Technisches Objekt                       | Technisches Objekt    | /Stammdaten/Technisches Objekt/Details.rtf                                           |
| Technischer Platz                        | Technischer Platz     | /Stammdaten/Technischer Platz/Details.rtf                                            |

## 10 Fehlerkorrekturen

Nachfolgend finden Sie eine Beschreibung der in Version 10.2.0 behobenen Fehler.

| Bug-Nr. | Beschreibung                                                                                                    |
|---------|----------------------------------------------------------------------------------------------------|
| 28939   | Gefahrstoffverwaltung – Inhaltsstoff: Info-I zum Carrierstoff eines Inhaltsstoffs an die aktuelle TRGS angepasst.                                                                                             |
| 28944   | Web Explorer: Darstellungsfehler bei langen Applikationsserver-Instanznamen behoben.<br>Die Namen werden entsprechend gekürzt.                                                                                |
| 28975   | Gefährdungsbeurteilung: Innerhalb einer GB lassen sich keine unterschiedlichen Quellen-Revision zuweisen, um den Fehler von redundanten Maßnahmenzuweisungen zu verhindern.                                   |
| 29042   | Gefährdungsbeurteilung: Das Feld "Gefährdung/Belastung" wurde in dem Druck zu Fragenkatalogen der GB zur Verfügung gestellt.                                                                                  |
| 29044   | TMS Web+ und SingleSignOn: Das nachträgliche Ändern eines Benutzers nach Anmeldung über TMS Web+ ist nicht mehr möglich.                                                                                      |
| 29046   | Technische Objektstruktur: Fehler behoben bei der Schnellsuche über den Strukturcode.                                                                                                    |
| 29049   | Lagerverwaltung: Darstellungsfehler bei den Hinweistexten im Zusammenlagerungsfenster behoben.                                                                                                    |
| 29051   | Lagerverwaltung – Gefahrstoffe: Die Hinweistexte zur Zusammenlagerung von Gefahrstoffen wurden an die aktuelle TRGS 510 angepasst.                                                                            |
| 29071   | Berichtsvorlagen WHG: Überschriften bei den Berichtsvorlagen wurden an die aktuellen Gesetzestexte angepasst (AwSV)                                                                                           |
| 29072   | Terminkalender: Darstellungsfehler im Fenster "Bearbeiter ändern" behoben.                                                                                                    |
| 29087   | Gefahrstoffverwaltung: Beim Ermitteln der relevanten Schutzmaßnahmengruppen aus den Beurteilungsgrundlagen, werden deaktivierte Grundlagen nicht mehr berücksichtigt.                                         |
| 29093   | Web Explorer: Portaleinträge sind nicht mehr sichtbar, wenn entsprechende Lizenz nicht vorhanden ist.                                                                                                    |
| 29103   | Maßnahmenkatalog: Fehler behoben, bei dem u.U. ein deaktivierter Katalog in der Ordnerstruktur verblieben ist.                                                                                                |
| 29113   | Web Explorer – Technische Objektstruktur: Es kam zu einer Fehlermeldung, wenn Ansprechpartner zu einem Techn. Objekt oder Platz hinterlegt wurden, aber keine Ansprechpartnertypen im System definiert waren. |
| 29115   | Web Explorer – Technische Objektstruktur: Sortierung der Ansprechpartnertypen innerhalb der dargestellten Tabelle wurde an die Sortierung von TMS angepasst.                                                  |

## 11 Anhang: E-Mail-TAGs

Nachfolgend sind alle E-Mail-TAGs aufgeführt, die in den jeweiligen Bereichen zur Verfügung stehen. Neue E-Mail-TAGs in dieser Version sind mit (neu) gekennzeichnet.

Die folgenden allgemein gültigen TAGs können in allen Bereichen verwendet werden:

| Bezeichnung                     | TAG                             | Anmerkung                                                              |
|---------------------------------|---------------------------------|------------------------------------------------------------------------|
| E-Mail Grund                    | <grund></grund>                 | Grund, der im E-Mail-<br>verteiler für den Empfänger<br>hinterlegt ist |
| Benutzer                        | <benutzer></benutzer>           | Person, welche die E-Mail<br>im System provoziert                      |
| Zugrundeliegende E-Mail-Vorlage | <vorlage></vorlage>             |                                                                        |
| Nummer E-Mail-Verteilers        | <verteiler_nr></verteiler_nr>   |                                                                        |
| Bezeichnung E-Mail-Verteilers   | <verteiler_bez></verteiler_bez> |                                                                        |
| Nummer Mandanten                | <mandant_nr></mandant_nr>       |                                                                        |
| Bezeichnung Mandanten           | <mandant_bez></mandant_bez>     |                                                                        |

## 11.1Bereich Störung / Mangel / Auftrag

| Bezeichnung                                                                 | TAG                                                                                                    | Anmerkung |  |
|-----------------------------------------------------------------------------|----------------------------------------------------------------------------------------------------|-----------|--|
| Register Meldung                                                            |                                                                                                    |           |  |
| Erfasst durch                                                               | <auf_erf_durch></auf_erf_durch>                                                                                                    |           |  |
| Erfasst am                                                                  | <auf_erf_am></auf_erf_am>                                                                                                    |           |  |
| Gemeldet von:<br>Abteilung<br>Gruppe<br>Bearbeiter<br>Ext. Unternehmen      | <auf_gem_von_abteilung><br/><auf_gem_von_gruppe><br/><auf_gem_von_bearbeiter><br/><auf_gem_von_ext_unt></auf_gem_von_ext_unt></auf_gem_von_bearbeiter></auf_gem_von_gruppe></auf_gem_von_abteilung> |           |  |
| Durchwahl d. Bearbeiter                                                     | <auf_gem_von_bearbeiter_<br>DURCHWAHL&gt;</auf_gem_von_bearbeiter_<br>                                                                                                    |           |  |
| Gemeldet am                                                                 | <auf_gem_am></auf_gem_am>                                                                                                    |           |  |
| Liste der Objekte                                                           | <auf_objekte></auf_objekte>                                                                                                    |           |  |
| Anzeigetext Objekte                                                         | <auf_objekte_anzeigetext></auf_objekte_anzeigetext>                                                                                                    |           |  |
| Störungsverursacher                                                         | <auf_objekt_ursache></auf_objekt_ursache>                                                                                                    |           |  |
| Stückliste                                                                  | <auf_stcklst></auf_stcklst>                                                                                                    |           |  |
| Betroffene Teile                                                            | <auf_stcklst_teile></auf_stcklst_teile>                                                                                                    |           |  |
| Priorität                                                                   | <auf_prio></auf_prio>                                                                                                    |           |  |
| Zu erledigen bis                                                            | <auf_zu_erl_bis></auf_zu_erl_bis>                                                                                                    |           |  |
| Beschreibung                                                                | <auf_beschr></auf_beschr>                                                                                                    |           |  |
| Register Auftrag                                                            |                                                                                                    |           |  |
| Nummer                                                                      | <auf_nr></auf_nr>                                                                                                    |           |  |
| Status                                                                      | <auf_stat></auf_stat>                                                                                                    |           |  |
| Auftragsart                                                                 | <auf_art></auf_art>                                                                                                    |           |  |
| Auftraggeber:<br>Abteilung<br>Gruppe<br>Bearbeiter<br>Ext. Unternehmen      | <auf_ag_abteilung><br/><auf_ag_gruppe><br/><auf_ag_bearb><br/><auf_ag_ext_unt></auf_ag_ext_unt></auf_ag_bearb></auf_ag_gruppe></auf_ag_abteilung>                                                   |           |  |
| Auftragnehmer:<br>Abteilung<br>Gruppe<br>Bearbeiter<br>Bearb. Unternehmen   | <auf_an_abteilung><br/><auf_an_gruppe><br/><auf_an_bearb><br/><auf_an_bearb_unt></auf_an_bearb_unt></auf_an_bearb></auf_an_gruppe></auf_an_abteilung>                                               |           |  |
| Kostenstelle                                                                | <auf_kost></auf_kost>                                                                                                    |           |  |
| Register Klassifizierung / Behebung – nur bei Störungen oder Mängel gefüllt |                                                                                                    |           |  |
| Klassifizierung                                                             | <auf_klassif></auf_klassif>                                                                                                    |           |  |
| Behebung Beginn                                                             | <auf_beginn_beheb></auf_beginn_beheb>                                                                                                    |           |  |
| Behebung Ende                                                               | <auf_ende_beheb></auf_ende_beheb>                                                                                                    |           |  |
| Behebung Dauer                                                              | <auf_dauer_beheb></auf_dauer_beheb>                                                                                                    |           |  |

MAQSîMA

#### MAQSIMA TMS 10.2.0

Funktionsliste

| Bezeichnung                   | TAG                                                                                           | Anmerkung               |
|-------------------------------|-----------------------------------------------------------------------------------------------|-------------------------|
| Beschreibung Behebung         | <auf_beschr_beheb></auf_beschr_beheb>                                                         |                         |
| Zusätzliche Bemerkung         | <auf_zus_bem></auf_zus_bem>                                                                   |                         |
| Störung Beginn                | <auf_stoer_beginn></auf_stoer_beginn>                                                         | Nur bei Störung gefüllt |
| Störung Ende                  | <auf_stoer_ende></auf_stoer_ende>                                                             | Nur bei Störung gefüllt |
| Störung Dauer                 | <auf_stoer_dauer></auf_stoer_dauer>                                                           | Nur bei Störung gefüllt |
| Stillstandsart                | <auf_stoer_stillstandsart< td=""><td>Nur bei Störung gefüllt</td></auf_stoer_stillstandsart<> | Nur bei Störung gefüllt |
| Spezielle TAGs für HTML-Mails |                                                                                               |                         |
| Liste der Objekte             | <auf_objekte_html></auf_objekte_html>                                                         |                         |

| Störungsverursacher | <auf_objekt_ursache_html<br>&gt;</auf_objekt_ursache_html<br> |  |
|---------------------|---------------------------------------------------------------|--|
|                     |                                                               |  |

#### Spezielle TAGs für den Programm-Aufruf aus einer E-Mail

| Aufruf Modul Störung / Mängel /<br>Auftrag | <url></url>       | Anzeige der Störung / des<br>Mangels |
|--------------------------------------------|-------------------|--------------------------------------|
| Aufruf Modul Terminkalender                | <url_tk></url_tk> | Anzeige aller Termine zur<br>Störung |

## **11.2Bereich Terminkalender**

| Bezeichnung                                                                  | TAG                                                                                                    | Anmerkung                                                                                         |
|------------------------------------------------------------------------------|----------------------------------------------------------------------------------------------------|---------------------------------------------------------------------------------------------------|
| Eindeutige ID                                                                | <terminid></terminid>                                                                                                    |                                                                                                   |
| Nummer                                                                       | <terminnr></terminnr>                                                                                                    |                                                                                                   |
| Fälligkeit                                                                   | <terminfaelligkeit></terminfaelligkeit>                                                                                                    | Zeitpunkt, wann der Termin<br>fällig ist                                                          |
| Status Fälligkeit                                                            | <terminfaelligkeitstatus></terminfaelligkeitstatus>                                                                                                    | In Textform (fällig,<br>versäumt …)                                                               |
| Bearbeitungsstatus                                                           | <bearbeitungsstatus></bearbeitungsstatus>                                                                                                    | In Textform (erstellt, disponiert …)                                                              |
| Bemerkung                                                                    | <bemerkung></bemerkung>                                                                                                    |                                                                                                   |
| Berechnetes Datum                                                            | <berechneter_termin></berechneter_termin>                                                                                                    |                                                                                                   |
| Dispositionsdatum (Beginn)                                                   | <dispodatum></dispodatum>                                                                                                    |                                                                                                   |
| Disponiert auf:<br>Abteilung<br>Gruppe<br>Bearbeiter<br>Alternativbearbeiter | <dispo_abteilung><br/><dispo_gruppe><br/><dispo_bearbeiter><br/><dispo_alt_bearbeiter></dispo_alt_bearbeiter></dispo_bearbeiter></dispo_gruppe></dispo_abteilung> |                                                                                                   |
| Disponiertes Beauftragtes<br>Unternehmen                                     | <dispo_beauft_unternehme<br>N&gt;</dispo_beauft_unternehme<br>                                                                                                    |                                                                                                   |
| Durchführungsdatum                                                           | <durchgefuehrt_am></durchgefuehrt_am>                                                                                                    | Gesetzt nach Rückmeldung                                                                          |
| Rückmeldedatum                                                               | <rueckgemeldet_am></rueckgemeldet_am>                                                                                                    |                                                                                                   |
| Datum Toleranzbeginn                                                         | <toleranz_beginnt></toleranz_beginnt>                                                                                                    |                                                                                                   |
| Datum ab wann vorziehbar                                                     | <vorziehbar_ab></vorziehbar_ab>                                                                                                    |                                                                                                   |
| Benachrichtigungsdatum                                                       | <benachrichtigung_am></benachrichtigung_am>                                                                                                    |                                                                                                   |
| Datum Fällig Ab                                                              | <faellig_ab></faellig_ab>                                                                                                    |                                                                                                   |
| Datum Fällig Bis                                                             | <faellig_bis></faellig_bis>                                                                                                    |                                                                                                   |
| Datum Versäumt Ab                                                            | <versaeumt_ab></versaeumt_ab>                                                                                                    |                                                                                                   |
| Maßnahme                                                                     | <massnahme></massnahme>                                                                                                    |                                                                                                   |
| Maßnahmenkatalog – Nummer                                                    | <mk_nr></mk_nr>                                                                                                    |                                                                                                   |
| Maßnahmenkatalog –<br>Bezeichnung                                            | <mk_bez></mk_bez>                                                                                                    |                                                                                                   |
| Maßnahmenkatalog                                                             | <mk></mk>                                                                                                    | Vollständige Ausgabe des<br>MK inkl. Nummer,<br>Bezeichnung,<br>Revisionsnummer<br>und Gültigkeit |
| Liste der Qualifikationen                                                    | <qualifikation></qualifikation>                                                                                                    | Die Liste ist<br>kommasepariert und jeder<br>Eintrag steht in einer neuen<br>Zeile                |

MAQSîMA

| Bezeichnung                                                               | TAG                                                                             | Anmerkung                                                                                    |
|---------------------------------------------------------------------------|---------------------------------------------------------------------------------|----------------------------------------------------------------------------------------------|
| Liste der Objekte                                                         | <objekt></objekt>                                                               | Jeder Eintrag steht in einer<br>neuen Zeile. Die Objekte<br>werden wie folgt<br>präsentiert: |
|                                                                           |                                                                                 | Nummer Bezeichnung<br>(Alternative Bezeichnung)                                              |
| Liste der Objekte inkl. Ergebnis                                          | <objekt_ergebnis></objekt_ergebnis>                                             |                                                                                              |
| Ergebnis des Termins                                                      | <ergebnis></ergebnis>                                                           |                                                                                              |
| Liste der Messungen mit<br>Bewertung <b>nicht in Ordnung</b>              | <list_messwerte_nio></list_messwerte_nio>                                       |                                                                                              |
| Liste der Messungen mit<br>Bewertung <b>nicht durchgeführt</b>            | <list_messwerte_nd></list_messwerte_nd>                                         |                                                                                              |
| Anzeigetext der Objekte                                                   | <anzeigetext></anzeigetext>                                                     |                                                                                              |
| Warte auf Dokumentation                                                   | <warte_doku></warte_doku>                                                       |                                                                                              |
| Folgende TAGs beziehen sich auf o<br>hinterlegt sind, werden die Informat | das dem Termin hinterlegte Objekt. We<br>ionen zu einem beliebigen der hinterle | nn mehrere Objekte<br>gten Objekte ausgegeben:                                               |
| Objekt-Nummer                                                             | <objekt_nr></objekt_nr>                                                         |                                                                                              |
| Objekt-Bezeichnung                                                        | <objekt_bez></objekt_bez>                                                       |                                                                                              |
| Objekt-Alternativbezeichnung                                              | <objekt_alt_bez></objekt_alt_bez>                                               |                                                                                              |
| Objekt-Strukturkürzel                                                     | <objekt_strukturkuerzel></objekt_strukturkuerzel>                               | wenn verbaut, sonst leer                                                                     |
| Objekt-Verantwortlicher                                                   | <objekt_verantw></objekt_verantw>                                               |                                                                                              |
| Störung/Mangel-bezogene Daten                                             |                                                                                 |                                                                                              |
| Nummer                                                                    | <auf_nr></auf_nr>                                                               |                                                                                              |
| Status                                                                    | <auf_stat></auf_stat>                                                           |                                                                                              |
| Beschreibung                                                              | <auf_beschr></auf_beschr>                                                       |                                                                                              |
| Gemeldet am                                                               | <auf_gem_am></auf_gem_am>                                                       |                                                                                              |
| Zu erledigen bis                                                          | <auf_zu_erl_bis></auf_zu_erl_bis>                                               |                                                                                              |
| Störungsverursacher                                                       | <auf_objekt_ursache></auf_objekt_ursache>                                       |                                                                                              |
| Zählerrelevante Daten                                                     |                                                                                 |                                                                                              |
| Liste der Messungen mit<br>Bewertung <b>nicht durchgeführt</b>            | <list_messwerte_nd_html></list_messwerte_nd_html>                               |                                                                                              |
| Name des hinterlegten Zählers                                             | <zaehler></zaehler>                                                             |                                                                                              |
| Aktueller Zählerstand des Zählers                                         | <zaehlerstand></zaehlerstand>                                                   |                                                                                              |
| Aktueller Zählerstand abgelesen am                                        | <zaehler_abgelesen_am></zaehler_abgelesen_am>                                   |                                                                                              |
| Zähler-Einheit Kürzel                                                     | <zaehler_einheit></zaehler_einheit>                                             | Kürzel der Einheit                                                                           |
| Zähler-Einheit Bezeichnung                                                | <zaehler_einheit_bez></zaehler_einheit_bez>                                     |                                                                                              |
| Zähler Benachrichtigung ab                                                | <zaehler_benarichtigung_<br>AB&gt;</zaehler_benarichtigung_<br>                 |                                                                                              |

MAQSîMA

MAQSIMA TMS 10.2.0

Funktionsliste

| Bezeichnung                                                  | TAG                                                            | Anmerkung                                |  |
|--------------------------------------------------------------|----------------------------------------------------------------|------------------------------------------|--|
| Zähler Toleranz ab                                           | <zaehler_toleranz_ab></zaehler_toleranz_ab>                    |                                          |  |
| Zähler Fällig ab                                             | <zaehler_faellig_ab></zaehler_faellig_ab>                      |                                          |  |
| Zählerstand bei Durchführung                                 | <zaehler_durchgefuehrt_<br>BEI&gt;</zaehler_durchgefuehrt_<br> |                                          |  |
| Spezielle TAGs für HTML-Mails                                |                                                                |                                          |  |
| Liste der Objekte                                            | <objekt_html></objekt_html>                                    |                                          |  |
| Liste der Objekte inkl. Ergebnis                             | <objekt_ergebnis_html></objekt_ergebnis_html>                  |                                          |  |
| Liste der Messungen mit<br>Bewertung <b>nicht in Ordnung</b> | <list_messwerte_nio_html></list_messwerte_nio_html>            |                                          |  |
| Spezielle TAGs für den Programm-Aufruf aus einer E-Mail      |                                                                |                                          |  |
| Aufruf Modul Terminkalender                                  | <url></url>                                                    | Anzeige des Termins im<br>Terminkalender |  |

## **11.3Bereich Betriebsanweisung**

| Bezeichnung                                                                                  | E-Mail-TAG                                                                                                    | Anmerkung                           |
|----------------------------------------------------------------------------------------------|----------------------------------------------------------------------------------------------------|-------------------------------------|
| Nummer                                                                                       | <ba_nr></ba_nr>                                                                                                    |                                     |
| Bezeichnung                                                                                  | <ba_bez></ba_bez>                                                                                                    |                                     |
| Kategorie                                                                                    | <ba_kat></ba_kat>                                                                                                    |                                     |
| Gültig ab                                                                                    | <ba_gueltig_ab></ba_gueltig_ab>                                                                                                    |                                     |
| Gültig bis                                                                                   | <ba_gueltig_bis></ba_gueltig_bis>                                                                                                    |                                     |
| Bemerkung                                                                                    | <ba_bem></ba_bem>                                                                                                    |                                     |
| Nächstes Review am                                                                           | <ba_naechstes_review></ba_naechstes_review>                                                                                                    |                                     |
| Verantwortlicher:<br>Abteilung<br>Gruppe<br>Person<br>Stellvertreter<br>Externes Unternehmen | <ba_verantw_abteilung><br/><ba_verantw_gruppe><br/><ba_verantw_person><br/><ba_verantw_stellvertreter><br/><ba_verantw_ext_unt></ba_verantw_ext_unt></ba_verantw_stellvertreter></ba_verantw_person></ba_verantw_gruppe></ba_verantw_abteilung> |                                     |
| Geltungsbereich                                                                              | <ba_geltungsbereich></ba_geltungsbereich>                                                                                                    |                                     |
| Status                                                                                       | <ba_status></ba_status>                                                                                                    |                                     |
| Spezielle TAGs für HTML-Mails                                                                |                                                                                                    |                                     |
| Geltungsbereich (als HTML-<br>Tabelle)                                                       | <ba_geltungsbereich_html></ba_geltungsbereich_html>                                                                                                    | Nur zur Verwendung in<br>HTML-Mails |
| Spezielle TAGs für den Programm-Aufruf aus einer E-Mail                                      |                                                                                                    |                                     |
| Aufruf STV Betriebsanweisung                                                                 | <url></url>                                                                                                    | Anzeige der<br>Betriebsanweisung    |

## 11.4Bereich Technisches (Sammel-) Objekt

|                                                         | E-Mail-TAG                                                    | Anmerkung                                                |
|---------------------------------------------------------|---------------------------------------------------------------|----------------------------------------------------------|
| Nummer                                                  | <objekt_nr></objekt_nr>                                       |                                                          |
| Bezeichnung                                             | <objekt_bez></objekt_bez>                                     |                                                          |
| Alt. Bezeichnung                                        | <objekt_alt_bez></objekt_alt_bez>                             |                                                          |
| Bemerkung                                               | <objekt_bem></objekt_bem>                                     |                                                          |
| Garantie bis                                            | <objekt_garantie_bis></objekt_garantie_bis>                   |                                                          |
| Vor Ablauf der Garantie<br>benachrichtigen (in Tagen)   | <objekt_garantie_warnung_tage></objekt_garantie_warnung_tage> |                                                          |
| Hersteller                                              | <objekt_hersteller></objekt_hersteller>                       |                                                          |
| Lieferant                                               | <objekt_lieferant></objekt_lieferant>                         |                                                          |
| Wartungsvertrag vorhanden                               | <objekt_wartungsvertrag></objekt_wartungsvertrag>             |                                                          |
| Status                                                  | <objekt_status></objekt_status>                               |                                                          |
| Objektverantwortlicher                                  | <objekt_verantw></objekt_verantw>                             | Die Repräsentation<br>entspricht der in der<br>Anwendung |
| Durchwahl (OV)                                          | <objekt_verantw_durchwahl></objekt_verantw_durchwahl>         | aus Register<br>Allgemein der Person                     |
| Telefonnummer (OV)                                      | <objekt_verantw_adr_tel></objekt_verantw_adr_tel>             | aus Register Adresse<br>der Person                       |
| Spezielle TAGs für den Programm-Aufruf aus einer E-Mail |                                                               |                                                          |
| Aufruf STV Techn. Objekte                               | <url></url>                                                   | Anzeige des<br>Technischen Objekts                       |

## 11.5 Bereich Gefährdungsbeurteilung

|                                                                                                    | E-Mail-TAG                                                            | Anmerkung             |
|----------------------------------------------------------------------------------------------------|-----------------------------------------------------------------------|-----------------------|
| Nummer                                                                                                    | <gb_nr></gb_nr>                                                       |                       |
| Bezeichnung                                                                                                  | <gb_bez></gb_bez>                                                     |                       |
| Тур                                                                                                    | <gb_typ></gb_typ>                                                     | z.B. ABB, TKB<br>etc. |
| Revisionsnummer                                                                                              | <gb_rev_num></gb_rev_num>                                             |                       |
| Grund für die Erstellung /<br>Überarbeitung                                                                  | <gb_erstell_grund></gb_erstell_grund>                                 |                       |
| Gültig ab                                                                                                    | <gb_gueltig_ab></gb_gueltig_ab>                                       |                       |
| Gültig bis                                                                                                   | <gb_gueltig_bis></gb_gueltig_bis>                                     |                       |
| Bemerkung                                                                                                    | <gb_bem></gb_bem>                                                     |                       |
| Spezial-Tags für die Aktion "I                                                                               | Reklamieren"                                                          |                       |
| Grund der Reklamation                                                                                        | <gb_reklam_grund></gb_reklam_grund>                                   |                       |
| Bearbeiter der reklamiert hat                                                                                | <gb_reklam_bearb></gb_reklam_bearb>                                   |                       |
| Spezial-Tags für die Aktionen "Review durchführen", "Review planen" und "Erinnerung bei<br>"Review versäumt" |                                                                       |                       |
| Review OE                                                                                                    | <gb_review_oe></gb_review_oe>                                         |                       |
| Review Kategorie                                                                                             | <gb_review_kategorie></gb_review_kategorie>                           |                       |
| Review durchgeführt am                                                                                       | <gb_review_durchgef_am></gb_review_durchgef_am>                       |                       |
| Review durchgeführt von                                                                                      | <gb_review_durchgef_von></gb_review_durchgef_von>                     |                       |
| Review durchgeführt<br>Bemerkung                                                                             | <gb_review_durchgef_bem></gb_review_durchgef_bem>                     |                       |
| Nächste Review geplant am                                                                                    | <gb_review_naechst_review_am></gb_review_naechst_review_am>           |                       |
| Nächste Review Hinweis                                                                                       | <gb_review_naechst_review_hinweis></gb_review_naechst_review_hinweis> |                       |
| Nächste Review geplant auf<br>Person                                                                         | <gb_review_naechst_review_von></gb_review_naechst_review_von>         |                       |
| Review geplant am                                                                                            | <gb_review_geplant_am></gb_review_geplant_am>                         |                       |
| Review geplant auf Person                                                                                    | <gb_review_geplant_fuer></gb_review_geplant_fuer>                     |                       |
| Hinweis zu aktuellem Review<br><mark>(neu)</mark>                                                            | <gb_review_hinweis></gb_review_hinweis>                               |                       |
| Spezial-Tags für die Aktion "Muster aktualisiert"                                                            |                                                                       |                       |
| Nummer der Muster-GB                                                                                         | <muster_nr></muster_nr>                                               |                       |
| Bezeichnung der Muster-GB                                                                                    | <muster_bez></muster_bez>                                             |                       |
| Beschreibung der<br>wesentlichen Änderung                                                                    | <muster_wesentl_aend_txt></muster_wesentl_aend_txt>                   |                       |

## 11.6 Bereich Sicherheitsdatenblatt

| Bezeichnung                          | E-Mail-TAG                                | Anmerkung |
|--------------------------------------|-------------------------------------------|-----------|
| Nummer                               | <sdb_nr></sdb_nr>                         |           |
| Handelsnamen                         | <sdb_hn></sdb_hn>                         |           |
| Hersteller                           | <sdb_herst></sdb_herst>                   |           |
| Gültig ab                            | <sdb_gueltig_ab></sdb_gueltig_ab>         |           |
| Gültig bis                           | <sdb_gueltig_bis></sdb_gueltig_bis>       |           |
| Bemerkung                            | <sdb_bem></sdb_bem>                       |           |
| Letzte Überprüfung der<br>Aktualität | <sdb_letzte_prf_akt></sdb_letzte_prf_akt> |           |

## **11.7Bereich Schulung/Unterweisung**

Die aktuellen E-Mail-TAGs in diesem Bereich beziehen sich ausschließlich auf Schulungsanträge

| Bezeichnung               | E-Mail-TAG                      | Anmerkung |
|---------------------------|---------------------------------|-----------|
| Antragsteller             | <ant_ast></ant_ast>             |           |
| Antragsteller Personalnr. | <ant_ast_pernr></ant_ast_pernr> |           |
| Bezeichnung               | <ant_bez></ant_bez>             |           |
| Veranstalter              | <ant_veranst></ant_veranst>     |           |
| Kosten in €               | <ant_kost></ant_kost>           |           |
| Veranstaltungsort         | <ant_ort></ant_ort>             |           |
| Datum der Veranstaltung   | <ant_datum></ant_datum>         |           |
| Dauer in Std.             | <ant_dauer></ant_dauer>         |           |
| Ziel der Veranstaltung    | <ant_ziel></ant_ziel>           |           |
| Veranstaltung gebucht?    | <ant_gebucht></ant_gebucht>     |           |

## **11.8Bereich Person**

| Bezeichnung    | E-Mail-TAG                        | Anmerkung                                                                                       |
|----------------|-----------------------------------|-------------------------------------------------------------------------------------------------|
| Kenner         | <per_nr></per_nr>                 |                                                                                                 |
| Vorname        | <per_vname></per_vname>           |                                                                                                 |
| Nachname       | <per_nname></per_nname>           |                                                                                                 |
| Personalnummer | <per_erw_persnr></per_erw_persnr> | Nur bei kategorisierten Personen,<br>über das Register "Erweiterte<br>Personaldaten" verfügbar. |

## **11.9Bereich Quellen-Import**

Die angegebenen TAGs geben Informationen zur Gefährdungsbeurteilung oder zum Maßnahmenkatalog mit aus

| Bezeichnung           | E-Mail-TAG                      | Anmerkung |
|-----------------------|---------------------------------|-----------|
| Kenner                | <mk_gb_nr></mk_gb_nr>           |           |
| Bezeichnung           | <mk_gb_bez></mk_gb_bez>         |           |
| Alternativbezeichnung | <mk_gb_alt_bez></mk_gb_alt_bez> |           |
| Revisionsnummer       | <mk_gb_rev_nr></mk_gb_rev_nr>   |           |